## Возврат поставщику в других единицах

Если вы закупаете товар у поставщика в единицах измерения, отличных от базовой единицы, то возврат товара происходит в единицах закупки.

Чтобы оформить возврат:

1. на форме Закупки - Возвраты - Накладные (закупка-возврат) нажать Добавить

| 🔁 Закупки                            | 🔗 н          | ⊗ Накладные (закупка-возврат) ×                                                                                                    |           |                 |                  |                   |                    |                            |                      |                      |                                                    |                                                         | 0                         |
|--------------------------------------|--------------|----------------------------------------------------------------------------------------------------|-----------|-----------------|------------------|-------------------|--------------------|----------------------------|----------------------|----------------------|----------------------------------------------------|---------------------------------------------------------|---------------------------|
| 🛇 Заказы (закупка)                   | ⊖ Фил        | ьтры —                                                                                                    |           |                 |                  |                   |                    |                            |                      |                      |                                                    |                                                         |                           |
| 🛇 Параметры автозаказа               | Дата с       | Дата с Дата по Операция                                                                                                    |           |                 |                  |                   |                    | ••• 🗙 Создан пользователем |                      |                      | Создан на компьютере                               |                                                         |                           |
| 🛇 Накладные (закупка)                | Постав       | Поставщик                                                                                                    |           |                 | Склад поставщика |                   | Склад поставщика   | Покупатель                 |                      | ль                   | Склад покупателя                                   |                                                         |                           |
| 🛇 Акты расхождений (закупка)         | ⊖ Нак        | падная (                                                                                                    | закупка-в | озврат          | )                |                   |                    |                            |                      |                      |                                                    |                                                         |                           |
| Возвраты                             | Закры<br>т   | Прове<br>ден                                                                                                    | Номер     | Сер<br>ия       | Дата<br>докуме   | Врем<br>я<br>доку | Поставщик          | Склад поставщика           | Покупатель           | Склад покупателя     | Операция                                           | Согла<br>Валюта шени                                    | а Номер<br>1 договор<br>а |
| Sakasы (закупка-возврат)             |              | Í 🗹 Í                                                                                                    | 0372114   | <sup>4</sup> 6K | 28.07.23         | 11:53             | АВАЛОНТОРГ ООО     | Склад АВАЛОНТОРГ ОС        | ЗАО "ЛюксСофтТорг"   | ЛюксСофтТорг Пекарня | Поступление на склад от поставщика                 | Белорусский                                             |                           |
| Накладные (закупка-возврат)          |              |                                                                                                    | 99999999  | AA              | 28.07.23         | 19:31             | СЛУЦКИЙ ХЛЕБЗАВОД  | ( Склад СЛУЦКИЙ ХЛЕБЗ      | ОДО "ЛюксСофтСервис  | Магазин 12           | Возврат с магазина поставщику                      | Белорусский                                             |                           |
| 🛇 Акты расхождений (закупка-возврат) |              | <b></b>                                                                                                    | 0004700   | ПС              | 28.07.23         | 10:38             | САВУШКИН ПРОДУКТ   | О Склад САВУШКИН ПРО,      | / ЗАО "ЛюксСофтТорг" | ЛюксСофтТрейд2       | Возврат с магазина поставщику                      | Белорусский                                             |                           |
| 🗁 Справочники                        |              | <ul> <li>Image: A set of the set of the</li></ul> | 0004800   | пс              | 28.07.23         | 16:32             | РАКАН-КРУПЯНОЙ ДО  | N Склад РАКАН-КРУПЯНС      | ) ЗАО "ЛюксСофтТорг" | ЛюксСофтТрейд2       | Возврат с магазина поставщику                      | Белорусский Ракан                                       | + ДП00002                 |
| 😔 Операции (закупка)                 |              | <b>~</b>                                                                                                    | 1239875   | ПС              | 27.07.23         | 10:34             | АВАЛОНТОРГ ООО     | Склад АВАЛОНТОРГ ОС        | ) ЗАО "ЛюксСофтТорг" | Магазин 13           | Возврат с магазина поставщику                      | Белорусский                                             |                           |
| 🗁 Отчеты                             |              |                                                                                                    | 00053     | ПС              | 28.07.23         | 10:51             | ПЕРСПЕКТИВА ООО    | Оптовый склад 1            | ЗАО "ЛюксСофтТорг"   | ЛюксСофтТрейд2       | Возврат с магазина на склад                        | Российский                                              |                           |
| Регистр поступлений                  |              |                                                                                                    | 2000800   | ПС              | 28.07.23         | 13:04             | АВАЛОНТОРГ ООО     | Склад АВАЛОНТОРГ ОС        | ) ЗАО "ЛюксСофтТорг" | ЛюксСофтТорг Пекарня | Возврат товара поставщику (черствость              | <ul> <li>Белорусский</li> </ul>                         |                           |
| Исполнение заявок (закупка)          |              |                                                                                                    | 00055     | ПС              | 28.07.23         | 17:52             | ДАНОН БЕЛ ИООО     | Склад ДАНОН БЕЛ ИОС        | ) ЗАО "ЛюксСофтТорг" | ЛюксСофтТрейд2       | Возврат с магазина поставщику                      | Белорусский                                             |                           |
| Отчет по поступлениям                | <b>!</b> ≡ ⊞ | <b>=</b>                                                                                                    | \$        | =+              | 2 ¢              |                   |                    |                            |                      | 🗹 Открыт (F6         | ;) Закрыть + Добавить 🖉                            | Редактировать                                           | — Удалиті                 |
| 🛇 Поступления по неделям             | Спец         | ификац                                                                                                    | ия Ист    | гория           | Печат            | гные фо           | ормы Действия      |                            |                      |                      |                                                    |                                                         |                           |
|                                      | Ho<br>CTP    | ме<br>ок                                                                                                    | Штрихкод  | 1               | Код              |                   | Наименование       | Ед.<br>ИЗМ                 | Основание            | Партия               | Наименование (для Штрихкод<br>документов) упаковки | Ед. Кол-во <sub>Кол</sub> .<br>изм в упак<br>. упаков в | -во<br>ково Кол-в         |
|                                      |              | 1 460                                                                                                    | 524600353 | 30 3            | 8006             | ЧАЙ               | 1 ГРИНФИЛД КЛАССИК | EPEKØA( nop                |                      |                      | 4605246003530                                      | пор. 1                                                  | 6                         |

В открывшейся форме накладной необходимо заполнить данные:

2. Операция - та операция, по которой был поставлен возвращаемый товар (операция возврата может иметь другое название)

3. Поставщик - поставщик и склад, с которого был поставлен возвращаемый товар

4. Покупатель - компания и склад, с которого возвращают товар

5. В спецификацию необходимо добавить товар используя его основной штрихкод в базовых единицах (НЕ штрихкод упаковки)

6. Программа автоматически подтянет штрихкод и единицу измерения, используемые для закупки, а также для информации будет отображаться количество единиц в упаковке и признак **Поставка в других единицах**.

7. Введите количество товара. Количество можно ввести либо в колонку Кол-во в <u>базовых единицах</u>, либо в Кол-во упаковок в единицах закупки, программа автоматически пересчитает и заполнит второе поле.

8. В колонку Цена подтянется цена за единицу закупки, которую программа использует для вычисления суммы возврата

9. При необходимости выберите Основание возврата - накладную, по которой поступил возвращаемый товар.

## 10. Проведите накладную.

| 🕒 🏣 💟 🖿 🆑 🖧 🖞 🗒 🖛 禄 🖧 🛱                                                                                                    | 🔅 🛠 🔲 🖪 厚 🤣 🖧 🔍                                           |  |  |  |  |  |  |  |  |  |  |  |
|----------------------------------------------------------------------------------------------------|-----------------------------------------------------------|--|--|--|--|--|--|--|--|--|--|--|
| S Hakraghue (sakyinka-eosepar) × S Hakraghue (sakyinka-eosepar) ×                                                                                                    | 0:3                                                       |  |  |  |  |  |  |  |  |  |  |  |
| Накладная Подбор                                                                                                    |                                                           |  |  |  |  |  |  |  |  |  |  |  |
| О Шара доржена                                                                                                    |                                                           |  |  |  |  |  |  |  |  |  |  |  |
| Z ng Z + Onepaque Bosepat charasues nocraequexy                                                                                                    |                                                           |  |  |  |  |  |  |  |  |  |  |  |
| Hyvepatrop Hakague (bakyrika-sospar) Howep 10056 J Cepus ITC Jara dokywerra (2807.23) Bpewa dokywerra (2807.23) Bpewa doky |                                                           |  |  |  |  |  |  |  |  |  |  |  |
| 3 Litocrasum 4 Litocrasum 4 Litocrasum 4 Litocrasum                                                                                                    | Сумма 8                                                   |  |  |  |  |  |  |  |  |  |  |  |
| релюзгой око Собад еслад еслисатой око ОСС Собад еслисатой око Собад Собад еслисатой око Собад еслисатой око Соб                                                                                                    | Сумма НДС 1,6                                             |  |  |  |  |  |  |  |  |  |  |  |
| Основные параметры Дополнительные параметры Основание Производные документы Импорт Подбор                                                                                                    | Сумма с НДС 9,6                                           |  |  |  |  |  |  |  |  |  |  |  |
|                                                                                                    |                                                           |  |  |  |  |  |  |  |  |  |  |  |
| дотовор (серикуномер) ј продажа на комиссино                                                                                                    |                                                           |  |  |  |  |  |  |  |  |  |  |  |
| Валота Белорисской рубль Соглашение Вид цен Закупки (последняя по складу)                                                                                                    | Сумма (учетная) 24                                        |  |  |  |  |  |  |  |  |  |  |  |
| Vicoseka onazal 0 % omyckowi ujehu noczasujuka npu sospare                                                                                                    |                                                           |  |  |  |  |  |  |  |  |  |  |  |
| Drive-value                                                                                                    |                                                           |  |  |  |  |  |  |  |  |  |  |  |
| Специятеция История Лог сканиований Расценка 9                                                                                                    |                                                           |  |  |  |  |  |  |  |  |  |  |  |
| на 5<br>В р Штрихкод Код Наименование изм Основание Партия Делименование (ди виде с Кол-ею кол-ею кол-                                                                                                    | ю Кол-во<br>(поставл Видцен Цена Сумма ном НДС, % Ц<br>ер |  |  |  |  |  |  |  |  |  |  |  |
| 1 4811810001295 32864 СПИЧКИ ХОЗЯЙСТВЕННЫЕ 1коробок пор Накладиая (закупка) № ПССО00337 2023-07-27/ ПССО00337, СПИЧКИ ХОЗЯЙСТВЕН 🗹 4810481001597 ул. 1 000 0.2 200                                                                                                    | 200 Закупки (пос 40 8 5 20                                |  |  |  |  |  |  |  |  |  |  |  |
|                                                                                                    |                                                           |  |  |  |  |  |  |  |  |  |  |  |
| 目目 〒 Q                                                                                                    | + Добавить Кописсерать (F5) Объединить строки             |  |  |  |  |  |  |  |  |  |  |  |
|                                                                                                    | хранить 📋 Отменит 🚺 🗸 Провести 🗙 Закрыть                  |  |  |  |  |  |  |  |  |  |  |  |